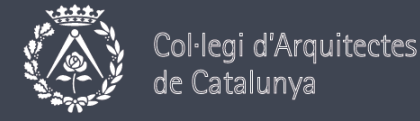

## ELECCIONS COAC 2018

# Preguntes freqüents

## Requisits del sistema per poder votar electrònicament

Per poder votar electrònicament, es necessita un ordinador configurat amb les característiques que s'especifiquen a la matriu de compatibilitat.

Si l'ordinador compleix amb tots els requisits, i tot i així no pots votar, contacta amb el COAC al telèfon 93 306 78 03 indicant el problema corresponent.

## 1. Taules de compatibilitat

## 1.1. Escriptori / Mòbil / Tauleta

|                     | ESCRIPTORI |               |                  |                 |                 | MÒBIL / TAULETA |                  |
|---------------------|------------|---------------|------------------|-----------------|-----------------|-----------------|------------------|
| Sistema<br>Operatiu | IE 11      | Últim<br>Edge | Últim<br>Firefox | Últim<br>Chrome | Últim<br>Safari | Últim<br>Chrome | iOS<br>Safari 10 |
| Windows 7           | ✓          |               | ✓                | ✓               |                 |                 |                  |
| Windows 10          | ✓          | ✓             | ✓                | ✓               |                 |                 |                  |
| OS X 10.12          |            |               |                  |                 | ✓               |                 |                  |
| Ubuntu Linux        |            |               | ✓                | ✓               |                 |                 |                  |
| iOS 10              |            |               |                  |                 |                 |                 | ✓                |
| Android 6.x         |            |               |                  |                 |                 | ✓               |                  |
| Android 7.x         |            |               |                  |                 |                 | $\checkmark$    |                  |

Les combinacions en color verd són les recomanades, ja que s'ha provat i verificat el seu correcte funcionament. Les combinacions en què no s'indica res no s'han provat, però podrien funcionar, encara que hi podria haver algun problema.

#### 1.2. Opcions no compatibles

| Sistema Operatiu       | Navegador              |
|------------------------|------------------------|
| Windows                | Qualsevol IE < 10      |
| Windows / Ubuntu       | Qualsevol Firefox < 41 |
| Qualsevol Blackberry   | Qualsevol navegador    |
| Qualsevol mobil/tablet | Qualsevol Opera Mini   |
| Android 4.3            | Android Browser 4      |
| Windows 8 RT           | IE 11                  |

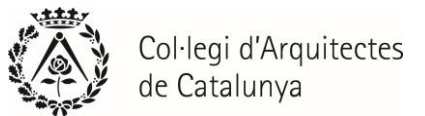

## 2. Com actualitzar el navegador per votar per Internet

Les versions de navegador compatibles per ordinador són:

- Microsoft Internet Explorer 11
  - Per actualitzar a la versió 11: http://windows.microsoft.com/es-es/internet-explorer/ie-11-worldwide-languages
- Mozilla Firefox (entorn Windows i Linux)

Per descarregar l'última versió de Firefox: http://www.mozilla.org/es/firefox/new/

• Safari 7 (entorn Mac)

Per actualitzar la versió instal·lada de Safari: http://www.apple.com/es/downloads/

Google Chrome (entorns Windows)

Per descarregar l'última versió de Google Chrome: <u>http://www.google.es/chrome</u>

## 3. El sistema operatiu no permet votar per Internet

Si tens problemes a l'hora de votar i el sistema operatiu que utilitzes no apareix al requadre anterior, t'aconsellem que utilitzis un altre ordinador, mòbil o tauleta que disposi d'algun dels sistemes operatius de la taula anterior.

## 4. Javascript

JavaScript és un llenguatge de programació incorporat a la majoria dels navegadors que permet realitzar algunes operacions interactives sense la necessitat d'enviar dades al servidor, facilitant la navegació i visualització de les pàgines d'Internet. El portal de vot utilitza JavaScript en diverses operacions, així que haurà d'estar activat.

## 4.1. Com activar JavaScript al meu navegador?

L'activació és diferent per a cada tipus de navegador:

#### Internet Explorer

- 1. Clica el símbol que apareix a la part superior dreta del buscador "Eines", i a continuació a "Opcions d'Internet".
- 2. Selecciona la pestanya Seguretat, i clica el botó "Nivell personalitzat".
- 3. Busca la secció "Scripting dels Applets de Java". Selecciona el botó "Activar".
- 4. Clica el botó OK.
- 5. Clica el botó Sí que apareixerà a la finestra de confirmació.
- 6. Reinicia el navegador.

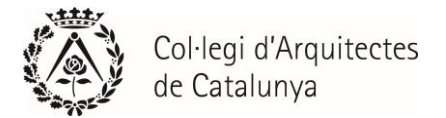

## Mozilla Firefox

- 1. A la part superior del navegador, selecciona el botó Firefox.
- 2. Selecciona Complements.
- 3. Clica la pestanya Continguts.
- 4. Selecciona l'opció "Activar JavaScript".
- 5. Clica el botó OK.
- 6. Reinicia el navegador.

#### <u>Safari</u>

- 1. Clica el menú Safari.
- 2. Clica l'opció Preferències.
- 3. Clica l'opció Seguretat.
- 4. Selecciona l'opció "Activar JavaScript" a la secció Contingut Web.
- 5. Tanca la finestra Preferències.
- 6. Reinicia el navegador.

#### Google Chrome

- 1. Clica la icona que mostra tres barres fosques i es troba a la part superior dreta.
- 2. Selecciona l'opció Configuració.
- 3. A continuació, selecciona "Mostra la configuració avançada..." al final de la pantalla.
- 4. A l'apartat de privacitat, marca "Configuració del contingut...".
- 5. A l'apartat de JavaScript, comprova que l'opció "Permet que tots els llocs executin JavaScript (opció recomanada)" està seleccionada i, si no ho està, selecciona-la.
- 6. Reinicia el navegador.

#### 4.2. El meu navegador no suporta JavaScript

Hauràs d'utilitzar un altre navegador que suporti JavaScript o bé intentar votar des d'un altre ordinador, ja que resulta imprescindible per al procés de vot segur.